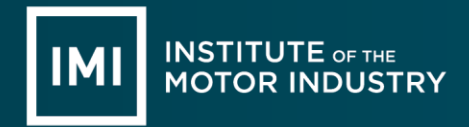

# CONTENTS

| INTRODUCTION    | 2 |
|-----------------|---|
| ACCESS          | 2 |
| HOME PAGE       | 4 |
| DOCUMENTS       | 5 |
| CONNECTIONS     | 7 |
| PROFILE         | 8 |
| ORDERS          | 9 |
| ORDER PROCESS   |   |
| SUPPORT AND FAQ |   |
|                 |   |

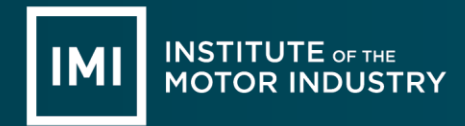

## INTRODUCTION

The IMI's Digital Certificates eModule is a secure online portal providing access to digital copies of candidate Qualification, Quality Assured Programmes (QAP) and IMI Accreditation achievement certificates.

The candidate portal enables users to have access to all certificated achievements with the IMI. Digital copies are provided and can be downloaded to secure PDF format.

The purpose of this document is to provide step by step instructions on all processes which relate to Candidate access to the IMI's Digital Certificates eModule.

## ACCESS

To access this system, please use the following link:

#### https://veri.theimi.org.uk/

To gain access candidates will need to go through the registration process:

|                                                                             |                                                             |            | Registration FAQ L |
|-----------------------------------------------------------------------------|-------------------------------------------------------------|------------|--------------------|
| Candidates                                                                  | Employers                                                   | (a) Login  |                    |
| Log into your document dashboard to:<br>- View your qualification documents | Connect with candidates to:<br>- Check their qualifications | Username * | Username           |
| - Share your qualification documents with<br>Employers                      | - View their qualification documents                        | Password   | Password           |
| - Order reprints of your documents                                          |                                                             |            | Remember me        |
| - order proor of quannearon recers                                          |                                                             |            |                    |
| REGISTER                                                                    | REGISTER                                                    | FOR        | GOTTEN PASSWORD?   |

The registration process is split in to 3 sections:

- Register (Login) insert candidate username (email address) and password which will provide access to the system.
- Candidate data so we can match the certificated details to the account if candidate number is not known, insert NA.
- Access (Confirm) confirm inserted details and submit.

N/A

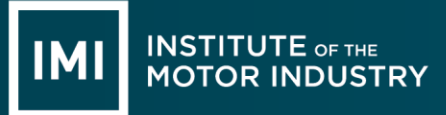

| IMI INSTITUTE or the<br>MOTOR INDUSTRY                          |                                       | Registration FAQ Login |
|-----------------------------------------------------------------|---------------------------------------|------------------------|
| HOME > REGISTRATION > CANDIDATE REGISTRATION                    |                                       |                        |
| ANDIDATE REGISTRATION                                           |                                       |                        |
| Follow our simple 3 step process to create your account and acc | ess your Document Dashboard.          |                        |
| 1. REGISTER<br>Enter your registration details below.           | 2. ACTIVATE<br>Activate your account. | 3. ACCESS              |
| 1<br>✓ Login                                                    | 2<br>✓ Profile                        | 3<br>Confirm           |
| LOGIN                                                           |                                       |                        |
| Email Address                                                   |                                       |                        |
| PROFILE                                                         |                                       |                        |
| Candidate Number                                                |                                       |                        |
| First Name                                                      | Surname                               |                        |
| Telephone Number<br>Date of Birth                               | Mobile Number                         |                        |
|                                                                 |                                       | SUBMIT                 |

If all of the data inserted matches a candidate record in our database, an email will be sent to the candidate providing them with their access details.

If any of the data does not match, we have to manually verify the details. An email will be sent to the candidate to advise them they are pending authorisation.

N/A

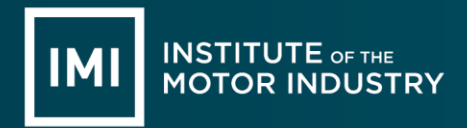

## **HOME PAGE**

The Candidate home page is split into sections:

- Documents
- Connections
- Profile
- Orders
- Support
- FAQ

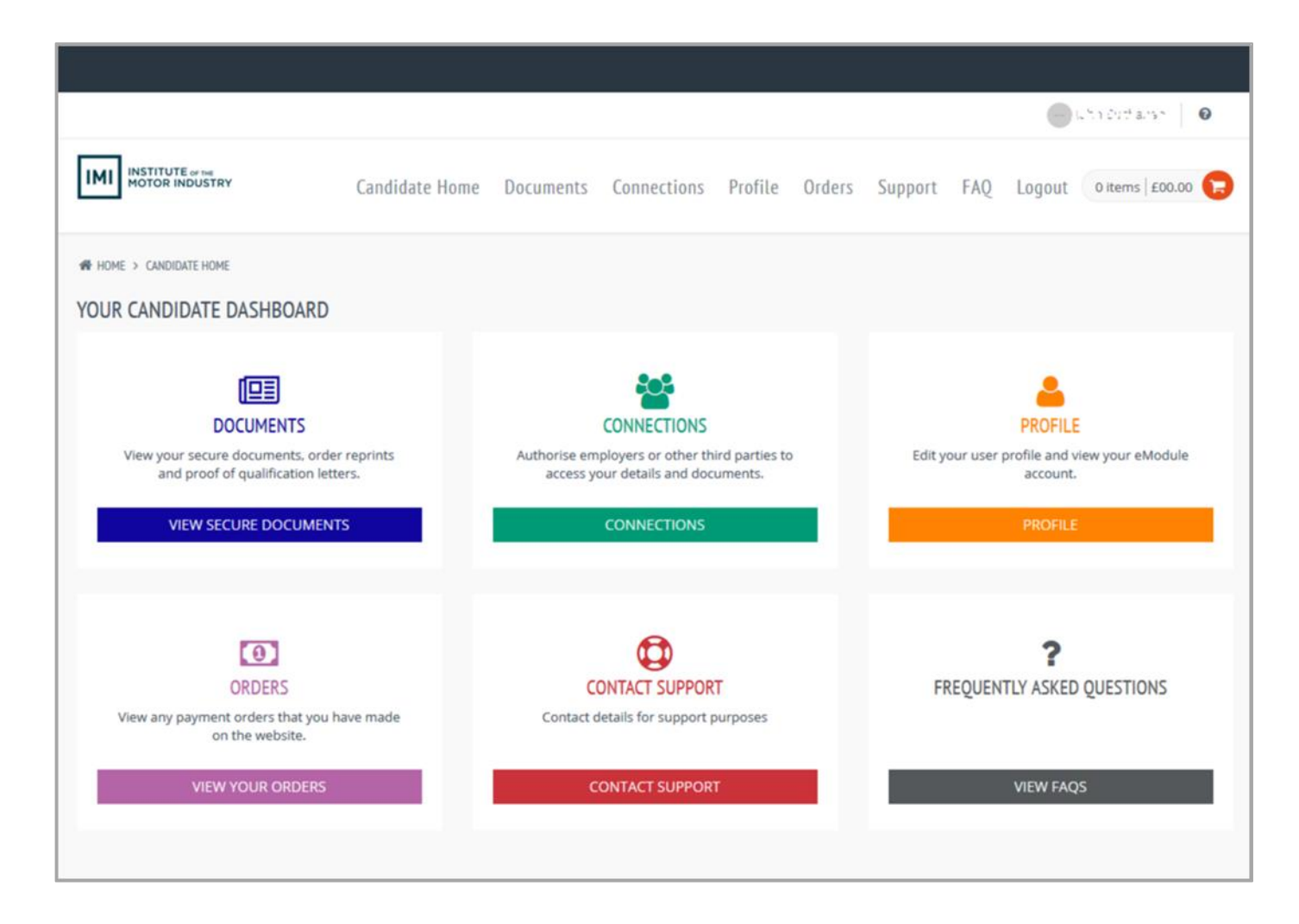

Each section can be accessed via the menu running across the top of the screen or via the icons in the middle of the page. Each page also has a help section in the top right hand corner. Users can always return to the home page by clicking Home or the IMI logo.

N/A

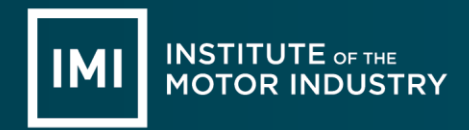

#### DOCUMENTS

Candidates will be able to view all certificated achievements with the IMI within this area:

|                                                                                                    |                                                                                       |                                           |                                                   |                            |            |                                                                                                    |                                  | J.                          | ຕາງປະດາ 🛛 🔞         |
|----------------------------------------------------------------------------------------------------|---------------------------------------------------------------------------------------|-------------------------------------------|---------------------------------------------------|----------------------------|------------|----------------------------------------------------------------------------------------------------|----------------------------------|-----------------------------|---------------------|
| IMI INSTITUTE OF THE<br>MOTOR INDUSTRY                                                                             | Candidate Home                                                                        | Documents                                 | Connections                                       | Profile                    | Orders     | Support                                                                                                    | FAQ                              | Logout                      | 0 items   £0.00     |
| HOME > CANDIDATE HOME > DOCUMENTS                                                                                  |                                                                                       |                                           |                                                   |                            |            |                                                                                                    |                                  |                             |                     |
| DOCUMENTS                                                                                                    |                                                                                       |                                           |                                                   |                            |            |                                                                                                    |                                  |                             |                     |
| Hover over the icons below to see which<br>them with third parties, raise an enquiry<br>IMI LEVEL 3 NVQ DIPLOMA IN | qualification documents<br>and order Certificate rep<br>N CUSTOMER SERVIC             | are available for y<br>rints or POQ (Proc | ou to view. Use th<br>of of qualification)<br>IMI | e actions drop<br>letters. | o-down mer | nu to view elec<br>MOT TESTI                                                                                               | ctronic ve                       | ersions of you<br>ASSES 1 A | ir documents, share |
| Certific<br>0162675<br>Qualific<br>500/934<br>Candida<br>0006101<br>E E Issue Da<br>4-Januar                       | ate Number<br>56-01-Q3NF<br>ation Number<br>9/6<br>ate Number<br>10<br>ate<br>1y-2017 |                                           | D                                                 |                            |            | Certificate No<br>201645461-01-1<br>Qualification<br>501/8930/7<br>Candidate Nu<br>20061010<br>Issue Date<br>26-October-20 | umber<br>NU8R<br>Number<br>umber |                             | Ξ                   |

Clicking the

ic

icon which will display the following options:

| Details               |
|-----------------------|
| < Share Qualification |
| eDocuments            |
| 🗋 eCertific ate       |
| 🖹 eTranscript         |
| Order                 |
| Order POQ             |
| 🔒 Order Certificate   |
|                       |

N/A

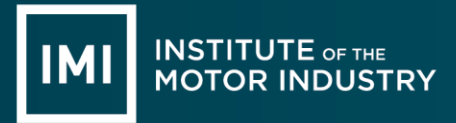

Details - this will show the document card:

| CERTIFICATE DETAILS   | ×                     |
|-----------------------|-----------------------|
| DC Certificate Number | U1655993-0 1800       |
| Fullname              | stison Jakis Minology |
| Candidate Number      | 4225111C              |
| Qualification Number  | 603/1465/5            |
| Grade                 | Pass                  |
| Issue Date            | 06/06/2017            |
| Centre                | Fanshaws              |
| Expiry Date           |                       |
| Description1          |                       |
|                       | PRINT CLOSE           |

- Share qualification more information on this process starts on follow section.
- eCertificate and eTranscript these will provide PDF versions of full and unit/credit certificates (certificates issued before 1<sup>st</sup> November 2017 will only have the Document card available. PDF versions of certificates are only available for certificates issued on or after this date).
- Order POQ and order Certificate this document more information on these processes start on page 10 of this document.
- Raise an Enquiry this is used if any of the details this for the achievement are believed to be incorrect.

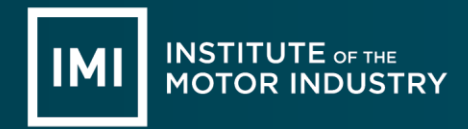

### **CONNECTIONS**

This section of the website enables candidates to share their achievement data with external third parties such as potential employers, colleges/training providers etc.

|                           |                     |                            |                 |                    |                |               | - John Budilina         |
|---------------------------|---------------------|----------------------------|-----------------|--------------------|----------------|---------------|-------------------------|
| MI INSTITUTE<br>MOTOR INI | OF THE<br>DUSTRY    | Candidate Home             | Documents       | Connections F      | Profile Order: | s Support FAQ | Logout 1 items   £25.88 |
| HOME > CANDIDA            | TE HOME > CONNECTIO | NS                         |                 |                    |                |               |                         |
| ONNECTION                 | S                   |                            |                 |                    |                |               |                         |
| + ADD CON                 | INECTION            |                            |                 |                    |                |               |                         |
| ruo 1                     | View                | 10 v records   Found       | total 1 records |                    |                |               |                         |
| Company                   | Name 🔺              | Email Address              | Status          |                    | Created Date   | Approved Date | Expiry Date             |
| The IMI                   | Simali Jadusch      | jintkey s@imin aruslo glui | Account is      | s currently active | 03/01/2018     | 03/01/2018    | 31/01/2018 =            |
| Page < 1                  | > of 1   View       | 10 v records   Found       | total 1 records |                    |                |               |                         |

Certificates issued before 1<sup>st</sup> November 2017 will only have the Document card available and are not able to be shared with third parties.

To share achievement data click 'Add Connection'. The below screen appears.

|                                        |                       |                |           |             |                                  |                             |              |       |             |                 | a 1.11. |
|----------------------------------------|-----------------------|----------------|-----------|-------------|----------------------------------|-----------------------------|--------------|-------|-------------|-----------------|---------|
| IMI INSTITUTE or the<br>MOTOR INDUSTRY | Y                     | Candidate Home | Documents | Connections | Profile                          | Orders                      | Support      | FAQ   | Logout      | 0 items   £0.00 |         |
|                                        | E > CONNECTIONS > ADI | O CONNECTIONS  |           |             |                                  |                             |              |       |             |                 |         |
| THIRD PARTY DE                         | TAILS                 |                |           | DO          | CUMENT P                         | PERMISSIO                   | NS           |       |             |                 |         |
| First Name *                           | First Name            |                |           | a           | ERTIFICATE                       |                             |              |       |             |                 |         |
| Surname *                              | Surname               |                |           |             | Qualificatio                     | n                           | eCertific    | ate ( | eTranscript |                 |         |
| Email *                                | Email                 |                |           |             | IMI Level 3 N<br>Customer Ser    | VQ Diploma i<br>rvice       | n 🗸          |       | *           |                 |         |
| Company *                              | Company               |                |           |             | IMI Level 2 Av<br>Testing (Class | ward in MOT<br>ses 1 and 2) | <b>v</b>     |       | ~           |                 |         |
| Expiry Date                            | Expiry Date           | <u> </u>       |           |             | Accredited As                    | sessor                      | $\checkmark$ |       |             |                 |         |
|                                        | SEND                  |                |           |             |                                  |                             |              |       |             |                 |         |

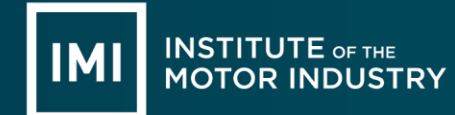

Insert the third party information and select the achievement details which are to be shared. Once completed, click Send.

When inserting the details the user is required to insert an Expiry date. This date determines how long the third party will have access to the achievement details. If this is left blank, 1 month's access will be provided.

Upon completion of adding a connection, the third party will be sent a confirmation email and will be asked to register on this system to gain access to the achievement details.

Third parties also have the ability to request a connection. If a third party tries to connect with a candidate, the candidate will receive an email with the request information. The candidate will need to approve before access is granted.

For existing connections candidates have the ability to:

- Extend reduce or extend the connection expiry date
- Permission add or remove achievement details to the connection
- Delete delete the connection so the third party no longer has access

#### PROFILE

Each candidate will have a profile:

|                     |                 |           |      |           |              |            |        |         |     |         | uhin Buchenum 👘 🛛 🛛 |
|---------------------|-----------------|-----------|------|-----------|--------------|------------|--------|---------|-----|---------|---------------------|
|                     | RY              | Candidate | Home | Documents | Connections  | Profile    | Orders | Support | FAQ | Logout  | 1 items   £25.88    |
| HOME > CANDIDATE HO | ome > profile   |           |      |           |              |            |        |         |     |         |                     |
| SER PROFILE         |                 |           |      |           |              |            |        |         |     |         |                     |
|                     | 350 x 350       |           |      |           |              |            |        |         |     | DETAILS | ADDRESS BOOK        |
|                     |                 |           |      | Candida   | te Number (  | 0071010    |        |         |     |         |                     |
|                     |                 |           |      | Fi        | rst Name * J | u.n        |        |         |     |         |                     |
| F                   | i E Jununnr     |           |      |           | Surname *    | 3เป็นสาวาท |        |         |     |         |                     |
| ORDERS              | CERTIFICATES    | LETTERS   |      |           | Telephone    | C Telep    | hone   |         |     |         |                     |
| 1                   | 47              | 0         |      |           | Mobile       | s. Mobil   | e      |         |     |         |                     |
| f Facebook          |                 |           |      | D         | ate of Birth | (S/N//1977 |        |         |     |         |                     |
| 9 Twitter           |                 |           |      |           |              | SAVE       |        |         |     |         |                     |
| G+ Google Pl        | lus             |           |      |           |              |            |        |         |     |         |                     |
| in LinkedIn         |                 |           |      |           |              |            |        |         |     |         |                     |
| SA                  | WE              |           |      |           |              |            |        |         |     |         |                     |
| Username *          | johu2@sintur.og | pui.      |      |           |              |            |        |         |     |         |                     |
| Password            | Password        |           |      |           |              |            |        |         |     |         |                     |
| Confirm<br>Password | Confirm F       | assword   |      |           |              |            |        |         |     |         |                     |
| SA                  | VF              |           |      |           |              |            |        |         |     |         |                     |

N/A

The following actions can be completed here:

- Add a photo click on the grey circle above the candidate name and select a photo from own device. Please be aware that this photo will be viewable by third party users.
- Insert social media details.
- Update username and password.
- Add/remove address to the address book for ordering purposes.

## ORDERS

This is where all previous orders made through this system will be displayed:

|                                |                                          |                  |                |                         | <b>•</b> * 0 | rt i Lickeley 🛛 🔞   |
|--------------------------------|------------------------------------------|------------------|----------------|-------------------------|--------------|---------------------|
|                                | Candidate Home Docum                     | ents Connections | Profile Orders | Support FAQ             | Logout       | 0 items   £0.00 🚺   |
| HOME > CANDIDATE HOME > ORDERS |                                          |                  |                |                         |              |                     |
| RDERS                          |                                          |                  |                |                         |              |                     |
| Page < 1 > of 1   View 10      | v records   Found total 1 reco           | rds              |                |                         |              |                     |
| ID y Total Products 🔶 T        | ransaction Reference                     | Status           |                | Paid                    |              | Actions             |
| 5520 1 {/                      | A87FD651-CA86-CFD6-2935-<br>4627CEAB3E5} | SagePay          |                | Processing (Cleared pay | /ment)       | 22/03/2018<br>08:55 |
| Page < 1 > of 1   View 10      | v records   Found total 1 reco           | rds              |                |                         |              |                     |
|                                |                                          |                  |                |                         |              |                     |

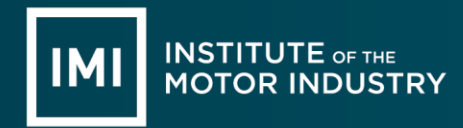

#### **ORDER PROCESS**

Candidates have the ability to order duplicate certificates and or proof of qualification letters from this system.

This process can be completed by selecting Order Certificate or Order POQ from the relevant document card. Please see page 5 of this document for more information.

The Document Reprint area is displayed:

|                                                           |                                             |                                                                    | John Michenan   |
|-----------------------------------------------------------|---------------------------------------------|--------------------------------------------------------------------|-----------------|
| IMI INSTITUTE are the<br>MOTOR INDUSTRY                   |                                             |                                                                    | 0 items   £0.00 |
| Home Print Batches                                        | Orders Profile Docu                         | iment Downloads Search Support FAQ Logo                            | ıt              |
| HOME > CENTRE > PRODUCT                                   |                                             |                                                                    |                 |
| E                                                         | DOCUMENT REPRINT                            |                                                                    |                 |
| C                                                         | from £25.88<br>Order additional copies of y | our The IMI qualification documents. Orders will be processed with | in 10 working   |
| and the second                                            | CERTIFICATE                                 | 01685947-01-LTST                                                   |                 |
| V                                                         | QUALIFICATION TITLE                         | IMI Level 1 Award in Cycle Maintenance                             |                 |
|                                                           | QUALIFICATION DATE                          | 17-August-2017                                                     |                 |
|                                                           | REPRINT REASON •                            | Please select ^                                                    |                 |
|                                                           |                                             | Please select                                                      | ADD TO CART     |
| The system is limited to purchasing a maximum of 1 docume | nt per achievement.                         | Orginal damaged<br>Original lost<br>Duplicate required             |                 |
|                                                           |                                             | Other<br>eModule request                                           |                 |

Candidates need to select the number of copies they require (please be aware that only 1 duplicate certificate or proof of qualification letter can be ordered per candidate per achievement) and the reason for the duplicate certificate before clicking Add to Cart.

N/A

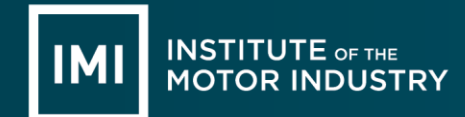

The candidate will then be taken to their Basket. Multiple duplicate certificates or proof of qualification letters can be added to the basket before checking out.

Once ready to checkout, the candidate can click Checkout from their basket:

|        |           |                                                                                            |                                 |        |         |                 |           |           |           | ijeha :       | iuchenan 🛛 🔞    |
|--------|-----------|--------------------------------------------------------------------------------------------|---------------------------------|--------|---------|-----------------|-----------|-----------|-----------|---------------|-----------------|
| ІМІ    | INS<br>MO |                                                                                            |                                 |        |         |                 |           |           |           | 1 i           | tems   £25.88 ╒ |
|        |           | Hon                                                                                        | ne Print Batches                | Orders | Profile | Document Downlo | oads Sear | ch Suppor | rt FAQ I  | Logout        |                 |
| A HOME | ⊧ ><br>ET | BASKET                                                                                     |                                 |        |         |                 |           |           |           |               |                 |
|        |           | Product                                                                                    |                                 |        |         |                 | Quantity  | Price     | Sub Total | VAT           | Gross           |
|        |           | Document Reprint                                                                           |                                 |        |         |                 | 1         | £25.88    | £25.88    | £0.00         | £25.88          |
|        |           | Qualification Title: IMI Level<br>Reference: 01685947-01-LTS<br>Reason: Duplicate required | 1 Award in Cycle Maintenan<br>T | ce     |         |                 |           |           |           |               |                 |
|        |           |                                                                                            |                                 |        |         |                 |           |           | × REN     | 10VE SELECTED |                 |
|        |           |                                                                                            |                                 |        |         |                 |           |           |           | Sub Total     | £25.88          |
|        |           |                                                                                            |                                 |        |         |                 |           |           |           | Delivery      | £0.00           |
|        |           |                                                                                            |                                 |        |         |                 |           |           |           | VAT           | £0.00           |
|        |           |                                                                                            |                                 |        |         |                 |           |           |           | TOLAI         | £23.88          |
|        |           |                                                                                            |                                 |        |         |                 |           | - Continu | E SHOPPIN | IG 🏲 C        | HECKOUT         |
|        |           |                                                                                            |                                 |        |         |                 |           |           |           |               |                 |

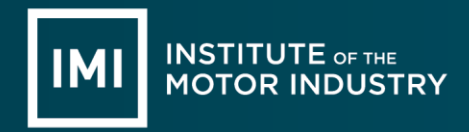

#### The order process consists of 5 sections:

|                                                                   | Home                                      | Print Batches            | Orders | Profile | Document Down | iloads Sea | irch Sup    | port FAQ  | Logout                                |                                    |
|-------------------------------------------------------------------|-------------------------------------------|--------------------------|--------|---------|---------------|------------|-------------|-----------|---------------------------------------|------------------------------------|
| Home > Checkout                                                   |                                           |                          |        |         |               |            |             |           |                                       |                                    |
| HECKOUT                                                           |                                           |                          |        |         |               |            |             |           |                                       |                                    |
| 1                                                                 |                                           | 2                        |        |         | 3             |            | 4           |           |                                       | 5                                  |
| Basket                                                            |                                           | Billing                  |        |         | Delivery      | D          | elivery Opt | ions      | Co                                    | nfirm                              |
|                                                                   |                                           |                          |        |         |               |            |             |           |                                       |                                    |
|                                                                   |                                           |                          |        |         |               |            |             |           |                                       |                                    |
| Product                                                           |                                           |                          |        |         |               | Quantity   | Price       | Sub Total | VAT                                   | Gross                              |
| Document Reprin                                                   | ıt                                        |                          |        |         |               | 1          | £25.88      | £25.88    | £0.00                                 | £25.88                             |
|                                                                   |                                           | ard in Cycle Maintenance | 2      |         |               |            |             |           |                                       |                                    |
| Qualification Title:<br>Reference: 0168594<br>Reason: Duplicate n | IMI Level 1 Awa<br>47-01-LTST<br>equired  |                          |        |         |               |            |             |           |                                       |                                    |
| Qualification Title:<br>Reference: 0168594<br>Reason: Duplicate n | IMI Level 1 Awa<br>\$7-01-LTST<br>equired |                          |        |         |               |            |             |           | Sub Total                             | £25.88                             |
| Qualification Title:<br>Reference: 016859<br>Reason: Duplicate r  | IMI Level 1 Aw:<br>17-01-LTST<br>equired  |                          |        |         |               |            |             |           | Sub Total<br>Delivery                 | £25.88<br>£0.00                    |
| Qualification Title:<br>Reference: 016859<br>Reason: Duplicate r  | IMI Level 1 Awa<br>47-01-LTST<br>equired  |                          |        |         |               |            |             |           | Sub Total<br>Delivery<br>VAT          | £25.88<br>£0.00<br>£0.00           |
| Qualification Title:<br>Reference: 016859<br>Reason: Duplicate r  | IMI Level 1 Awa<br>47-01-LTST<br>equired  |                          |        |         |               |            |             |           | Sub Total<br>Delivery<br>VAT<br>Total | £25.88<br>£0.00<br>£0.00<br>£25.88 |

- Basket this allows candidates to confirm what they are ordering
- Billing this allows candidates to insert the billing address
- Delivery this allows candidates to insert the delivery address
- Delivery Options this allows candidates to select either:
  - > Royal Mail signed for 2nd Class there is no charge for this option
  - ➢ Royal Mail signed for 1st Class this will be charged at £3.50
  - Please be aware that all international deliveries will show as no charge on this system. A member of the team will make contact to work out the delivery charge and to arrange for payment.
- Confirm this allows candidates to confirm all details before the order is placed

N/A

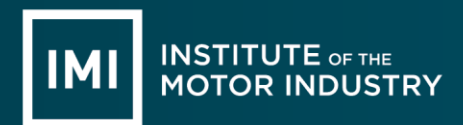

Once the order has been confirmed, the candidate will be taken to SagePay:

| •                               | o 0                           |                   |
|---------------------------------|-------------------------------|-------------------|
| Institute of the Motor Industry | How do you want to pay?       |                   |
| То рау<br>£25.88                | VISA Visa VISA Visa Debit     | >                 |
|                                 | VISA Visa Electron MasterCard | >                 |
|                                 | Debit MasterCard              | >                 |
|                                 | < Cancel                      |                   |
|                                 | Your payment is sec           | cured by sage pay |

Select the correct card type and insert the required information:

| ٥                                                                                                    | •                         | 0                                                             |
|----------------------------------------------------------------------------------------------------|---------------------------|---------------------------------------------------------------|
| Institute of the Motor Industry<br>order description: The IMI - Document Reprints<br>To pay<br>£25.88 | Your card details  A Name | U cvc                                                         |
|                                                                                                    | < Back                    | Confirm card defails ><br>Your payment is secured by Sage pay |

Review the order and click the Pay now button when ready.

| ø                                                                                 | o •                                                                                                    |
|-----------------------------------------------------------------------------------|----------------------------------------------------------------------------------------------------|
| Institute of the Motor Industry<br>Order description: The IMI - Document Reprints | Review your order                                                                                                    |
| то рау<br>£25.88                                                                  | Transaction details         Description:         The Min - Document Reprints         Transaction Reference:         S380_moneSM2xUMyCEy14.0HSQ         Amount:         225.88         Your Shopping Basket         Your Shopping Basket         +         Payment Details         +         Billing Address            Address |

If payment is successful, the candidate will be returned to the orders page and will see the confirmed order.

If payment is unsuccessful, the candidate will be taken to the first payment page so they can try again.

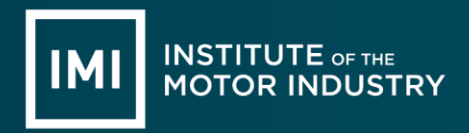

## SUPPORT AND FAQ

The support area provides users with contact information and the FAQ section provides a list of common questions and answers.